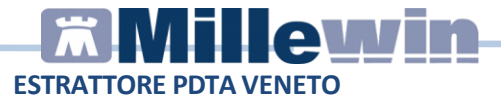

## Estrattore Veneto per i MMG delle medicine integrate Procedura di invio dei dati (versione 1.148.1.0)

• Eseguire il download del setup presente nella pagina dedicata oppure direttamente dal link:

https://download.millewin.it/files/Integrazione\_DOGE/MilleESTRA TTORE\_VENETO.exe

- Fare doppio click sul setup MilleESTRATTORE\_VENETO.exe
- Eseguire il programma che verrà installato sul desktop cliccando sull'icona

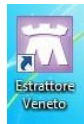

• Inserire le credenziali di accesso Millewin e cliccare su Login

| Login  |          |   |
|--------|----------|---|
| Uten   | te prova | • |
| Passwo | rd       |   |

Una volta visualizzata la finestra principale sarà possibile eseguire due tipi di estrazione:

quella mensile dove sarà possibile verificare a video il contenuto e la completezza dei dati estratti; si consiglia l'utilizzo di questa estrazione al fine di verificare la correttezza dei dati, azione necessaria e demandata al medico di medicina generale;

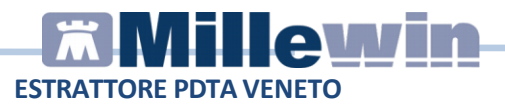

quella annuale che non consente di verificare a video il contenuto e la completezza dei dati estratti; questo tipo di estrazione richiede una maggiore quantità di tempo poiché genera automaticamente uno zip per ogni mese dell'anno selezionato. Si suggerisce di eseguirla al di fuori dell'attività ambulatoriale.

## **ESTRAZIONE ANNUALE**

- Cliccare sulla voce di menù **Estrazione annuale** posta in alto a sinistra della finestra principale
- Sulla finestra di selezione, impostare il tipo di privacy, l'anno di riferimento, il medico per il quale si vogliono estrarre i dati e la posizione su disco locale dove verranno salvati i 12 file .zip. Si consiglia di creare e selezionare una cartella temporanea.

|                          | Estrazione annuale                                                                                                    |                                                                                                  |                                                      |  |  |  |  |  |
|--------------------------|----------------------------------------------------------------------------------------------------|--------------------------------------------------------------------------------------------------|------------------------------------------------------|--|--|--|--|--|
| lerranno es<br>la Data 🛛 | IMPORTANTE: l'estrazione annuale non consente di verificare a vid<br>contenuto e la completezza dei dati estratti. Si consiglia l'utilizzo<br>dell'estrazione mensile al fine di verificare la correttezza dei dati, azio<br>necessaria e demandata al medico di medicina generale. |                                                                                                  |                                                      |  |  |  |  |  |
| zienti PDT               | Cliccare su OK per proseguire o                                                                                                    | con l'estrazione (senza verifi                                                                   | ica dei dati) ed il                                  |  |  |  |  |  |
| Елоге Со                 | salvataggio in locale.                                                                                                    |                                                                                                  |                                                      |  |  |  |  |  |
|                          | ATTENZIONE: L'operazione per<br>di tempo, si suggerisce quindi di<br>Alla pressione del bottone OK v<br>contenenti le estrazioni mensile                                                                                                    | otrebbe richiedere una cons<br>di eseguirla al di fuori dell'at<br>rerranno generati 12 file zip | iderevole quant<br>ività ambulatori:<br>con password |  |  |  |  |  |
|                          | Privacv<br>Tutti  Solo Livello                                                                                                    | 3 Anno                                                                                           | 2018 🔄                                               |  |  |  |  |  |
|                          |                                                                                                    |                                                                                                  |                                                      |  |  |  |  |  |
|                          | Titolare:                                                                                                    | CICERO Gianfranco                                                                                | •                                                    |  |  |  |  |  |

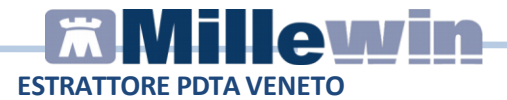

Alla pressione del bottone OK verranno generati 12 file zip con password contenenti un file xml con i dati di estrazione di ogni mese dell'anno selezionato.

## ESTRAZIONE MENSILE

• Selezionare il medico per il quale si vuole eseguire l'estrazione dei dati ed il mese di riferimento.

**ATTENZIONE**: <u>si ricorda che i dati devono essere forniti dal mese di</u> gennaio 2018 al mese di dicembre dello stesso anno, quindi nel caso in cui si scelta la modalità di estrazione mensile si dovranno eseguire 12 estrazioni.

Per l'invio del primo mese di monitoraggio impostare ad esempio **Da Data** 01/01/2018 **A Data** 31/01/2018 e salvare il file da inviare all'Azienda

|          |                   |                  |                   |                    |           | _      |
|----------|-------------------|------------------|-------------------|--------------------|-----------|--------|
| erranno  | estratti i flussi | per i pazienti d | el titolare: Prov | a Prova<br>Privacy |           |        |
| a Data   | 01/01/2018        | ]▼ A Data        | 31/01/2018        | • O Tutti          | Solo Live | ello 3 |
| zienti P |                   |                  |                   |                    |           |        |

**IMPORTANTE**: Sarà poi necessario ripetere la stessa operazione modificando il range di date per ogni mese oggetto di monitoraggio.

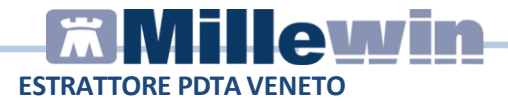

• Cliccare su Estrai ed attendere che vengano caricate le due sezioni Pazienti e PDTA

|         | n arterti i firmi na     | r i contenti del titolom : | Donum Penum     |                |                     |                     |        |                                                                                                    |
|---------|--------------------------|----------------------------|-----------------|----------------|---------------------|---------------------|--------|----------------------------------------------------------------------------------------------------|
| a Dat   | ■ 01/01/2018 □*          | A Data 31/01/2018          | Privacy<br>Tuti | Solo Livello 3 |                     |                     |        | Estrai                                                                                               |
| rore    | PDTA - ULSS 3<br>Cognome | Nome                       | Codice Fisc     | le Data Nascit | a Comune<br>Nascita | Codice<br>Catastale | Codice | Бтоге                                                                                                |
| v       | -                        | GILBERTO                   | 1               |                |                     | L736                | 027042 | Codice BPCO ICDIX '491.9' nor<br>consentto! Modificare con uno<br>'491.20', '491.21', '491.22', '496 |
|         |                          | NORMA                      |                 |                |                     | Z229                | 999337 |                                                                                                    |
| 1       |                          | ALBERTO                    |                 |                |                     | A944                | 037006 |                                                                                                    |
| <u></u> | ,                        | LUCIO                      |                 |                |                     | L122                | 095065 |                                                                                                    |
| 1       | 1                        | MANUELA                    |                 |                |                     | A944                | 037006 |                                                                                                    |
| 1       | 1                        | FABIO                      | (               |                |                     | L736                | 027042 |                                                                                                    |
| 1       | 1                        | DANIELE                    |                 |                |                     | L736                | 027042 |                                                                                                    |

 Selezionando nell'elenco dei pazienti un assistito e spostandosi nella sezione PDTA è possibile verificare in anteprima i dati che sono stati estratti e che quindi verranno inviati

| Verranno estra<br>Da Data 01/0 | ttiiflussiperipa<br>11/2018 | azienti del titolare:<br>A Data 31/01/2018 | Prova Prova<br>Priva | cy<br>Tutti 🔘 Solo | Livello 3 | •          |        |            |            |                |                        | Estrai           |
|--------------------------------|-----------------------------|--------------------------------------------|----------------------|--------------------|-----------|------------|--------|------------|------------|----------------|------------------------|------------------|
| Cognome                        | Nome                        | Codice Fiscale                             | Bmi                  | Data               | Fumo      | Data       | Alcool | Data       | Att.Fisica | Data           | Cons.<br>Alimentazione | Couns.<br>Fisica |
|                                | MARCO                       |                                            | 25.5                 | 13/04/2017         | 1         | 13/04/2017 | 1      | 13/04/2017 |            | 13/04/17 15:32 | ATTIVATO               | ATTIVA           |
|                                | MATTEO                      |                                            |                      |                    | 10        |            | 1      |            | <b>E</b>   |                | NON ATTIV              | NON AT           |
|                                | CATRINA                     |                                            | 30.1                 | 24/01/2017         | 1         | 24/01/2017 | 1      | 24/01/2017 | 1          | 24/01/17 19:03 | ATTIVATO               | ATTIVA           |
|                                | REMO                        |                                            | 24.1                 | 18/10/2017         | 1         | 18/10/2017 | V      | 18/10/2017 | V          | 18/10/17 11:16 | ATTIVATO               | ATTIVA           |
|                                |                             |                                            |                      |                    |           |            |        |            |            |                |                        |                  |
| ( <u> </u>                     |                             |                                            |                      |                    |           |            |        |            |            |                |                        |                  |
|                                | D#2 (                       | Sinata Data                                | PAO may              | P10 min            |           | ICDIX BPCO | Dat    | ta % Fl    | EV1        | Data Stad      | ioAgenas Data          | Vac              |
| ICD9<br>Scompenso              | Data                        | Peso                                       | Data                 | Emocromo           |           | ICD9 Tao   | Data   | INR D      | ata %      | TTR Data       | _                      |                  |

## ESTRATTORE PDTA VENETO

- Cliccare su Crea File
- Selezionare la posizione sul disco dove si vuole salvare l'estrazione senza modificare il nome del file nel quale è già indicato il cognome del medico, la Ulss di riferimento e le date di estrazione

Ad esempio: PROVA\_pdta\_ulss\_3\_20180101\_20180131.zip

- L'invio del file va fatto dalla casella di posta del medico
- Inserire nell'oggetto dell'e-mail ad esempio la dicitura "Dati PDTA gennaio 2018"
- Allegare all'e-mail il file generato

ATTENZIONE: Per le estrazioni da inviare alla **Ulss 3 Serenissima** utilizzare l'indirizzo email: **sistinf.mirano@aulss3.veneto.it**